# MANUAL DE USUARIO

### SOFTWARE DE BÁSCULA PARA CAMIONES

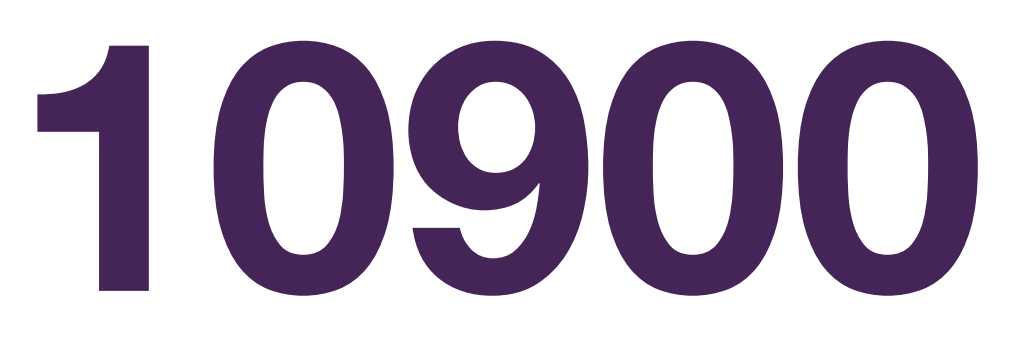

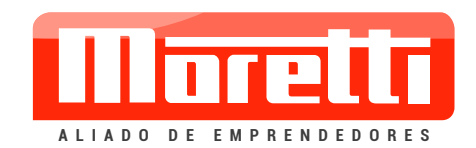

Luego de instalar el programa, se crea un acceso directo en el escritorio.

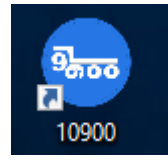

Hacer doble click allí

| Login |                       |
|-------|-----------------------|
|       |                       |
|       | Operador SUPERVISOR ~ |
|       | Clave                 |
|       | Aceptar Cancelar      |

#### Ingreso al programa

Operadores habilitados por default: Operador y Supervisor

Las claves respectivas son: 1234 y 14789632

#### Ingresar en modo Supervisor y dirigirse a la parte de "Configuración, Opciones y luego conexiones para configurar la balanza y sacar de Modo Demo.

Una vez instalado necesitaran la licencia personalizada que se enviara por mail. Archivo con los datos que aparecerá en el encabezado del ticket. (9900.Lic) Copiar en la siguiente dirección: C:\9900

Luego de ingresar aparece la siguiente pantalla:

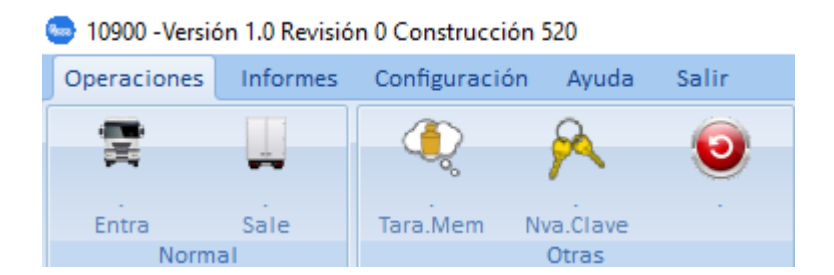

#### **Operaciones:**

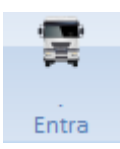

Camión entra: Todo va relacionado con las patentes

Al elegir el país de origen, habilita los dos formatos, si colocamos sólo dos letras al principio y luego tres números, y dos letras al final, se refiere al formato actual (ej.: AA3200B)

Si ingresamos tres letras seguidas, y luego tres números; corresponde al formato anterior (ej.: ANA080)

| 🍉 ¿Cuál Ca | Camion?          | ×        |
|------------|------------------|----------|
|            |                  |          |
|            |                  |          |
| Chasis     | ₩ ARG ~ Acoplado | ₩* ARG × |
|            |                  |          |
|            | Aceptar          |          |

Luego de ingresar las patentes y al dar click en "Aceptar" aparecerá la siguiente pantalla:

#### Pesada inicial:

| Pesada Inic | ial                       |                                  |            |          |    |        |       |
|-------------|---------------------------|----------------------------------|------------|----------|----|--------|-------|
| Chasis      |                           | AA 111 AA                        | ARG ~      | Acoplado | AA | 222 AA | ARG ~ |
| Empresa     |                           |                                  | ~          | Producto |    |        | ~     |
| Operador    |                           | OPERADOR                         |            | Chofer   |    |        | ~     |
|             |                           |                                  |            |          |    |        |       |
|             |                           |                                  |            |          |    |        |       |
|             |                           |                                  |            |          |    |        |       |
|             |                           |                                  |            |          |    |        |       |
|             |                           |                                  |            |          |    |        |       |
| Observa     |                           |                                  |            |          |    |        | 0     |
|             |                           |                                  |            |          |    |        |       |
|             |                           | Acepta                           | ar         | Cancelar |    |        |       |
| Copias: 1   | Recuerde que puede imprim | ir el ticket desde la consulta d | e tickets. |          |    |        |       |

"Empresa" Imprime máximo 30 caracteres en tamaño de letra por defecto (Tamaño 10)

**"Producto"** Imprime máximo 30 caracteres en tamaño de letra por defecto (Tamaño 10)

"Chofer" Imprime máximo 30 caracteres en tamaño de letra por defecto (Tamaño 10) Luego de cargar los datos en los campos vacios presionamos "**aceptar**" y aparece la siguiente pantalla.

## El programa no permite realizar ninguna operación con peso cero en la plataforma.

| Pesada Inicial |                     |                |          |          |            |
|----------------|---------------------|----------------|----------|----------|------------|
| Chasis         | AAA 111             | ARG ~ Acoplado |          |          | ARG $\sim$ |
| Empresa        | MORETTI             | ~ Producto     |          | BALANZAS | ~          |
| Operador       | SUPERVISC 10900     |                | ×        | LP       | ~          |
|                | El peso no puede es | star en 0.     |          |          |            |
|                |                     |                | ОК       |          |            |
|                |                     |                |          |          |            |
|                |                     |                |          |          |            |
|                |                     |                |          |          |            |
|                | Aceptar             |                | Cancelar |          |            |

Si hay peso estable en la plataforma continua con la operación

Impresión

|         | Peso Actual 86347 |         |
|---------|-------------------|---------|
|         |                   |         |
| Imprime | No Imprime        | Cancela |

Peso actual: Toma el peso de la plataforma. Muestra el peso capturado.

**Imprime**: Depende de la cantidad de copias que esté configurada. Imprime el ticket y guarda la pesada. Imprime hasta 3 tickets por hoja dependiendo de la cantidad de **"Auxiliares"** 

El programa imprime en la impresora predeterminada de Windows.

| 10900                                                                   | ×  |
|-------------------------------------------------------------------------|----|
| Prepare la impresora con papel suficiente.<br>Se va a imprimir 1 copia. |    |
|                                                                         | ОК |
| Value                                                                   |    |

No imprime: Guarda la pesada en resumen, sin imprimir.

**Cancela**: Cancela la operación y regresa a la pantalla inicial, para cargar / corregir los datos.

Original - Original - Original

Chasis: AAA 222;ARG Empresa: MORETTI Operador: SUPERVISOR Acoplado: --Producto: BALANZA Chofer: PALOMINO

PESO ENTRADA: 6022 Kg.

| Original - Original - Original |
|----------------------------------------------------------------------------------------------------|
| Nro.Serie:0                                                                                                    |
| Balanzas y sistemas de pesaje into@morettiservicios.com.ar (54)(11) 5670-4400 Lineas Rotativas                                                                                                    |

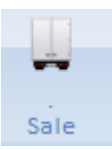

**Camión sale**: Aparece la siguiente pantalla. En la parte superior derecha, aparece un menú desplegable allí debemos buscar la patente del camión al cual le queremos dar la salida. Están ordenados alfabéticamente.

Nota: tener en cuenta que allí también figuran las patentes de **"Tara Memorizada"** debemos seleccionar correctamente el camión al cual le queremos realizar la pesada final.

Los camiones con "Tara Memorizada" tienen un icono diferente de color Amarillo

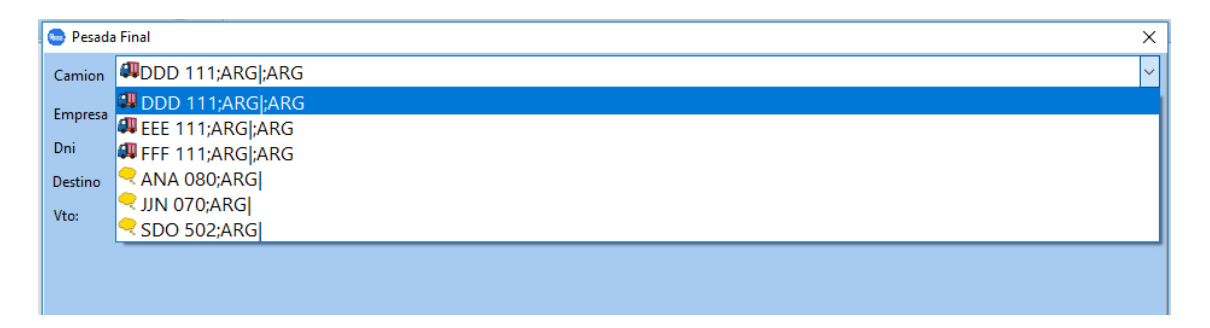

#### El programa trae la información de la pesada inicial

| - Fesaua  | i iriai                    |                   |                       |          |          |          | ~ |
|-----------|----------------------------|-------------------|-----------------------|----------|----------|----------|---|
| Camion    | BBB 222;ARG ;ARG           |                   |                       |          |          |          | ~ |
| Empresa   |                            | MORETTI           |                       | Producto |          | BALANZAS | ~ |
| Observa   |                            |                   |                       |          |          |          |   |
| - Entrada |                            |                   | Salida                |          |          |          |   |
| Operado   | SUPERVISOR                 |                   | Operador              | OPERADOR |          | Bruto    |   |
| Chofer    | BARADIT                    | ~                 | Chofer                |          | ~        | Tara     |   |
| Fecha     | 8/8/2017 17:10:26          |                   | Fecha                 |          |          | Noto     |   |
| Peso      | 65314                      |                   | Peso                  | 0        |          | Neto     |   |
|           |                            |                   | Aceptar               |          | Cancelar |          |   |
| Copias: 3 | Recuerde que puede imprimi | ir el tique desde | la consulta de tiques | i.       |          |          |   |

Al asignar un chofer y hacer click en "Aceptar" aparece la siguiente pantalla y además realiza las cuentas de forma automática de "Bruto", "Tara" y "Neto":

| 🥌 Pesada    | Final                     |                |                             |        |                 |          | ×        |  |  |
|-------------|---------------------------|----------------|-----------------------------|--------|-----------------|----------|----------|--|--|
| Camion      | amion 🕮AAA 111;ARG ;ARG ~ |                |                             |        |                 |          |          |  |  |
| Empresa     |                           | COTO           |                             | $\sim$ | Producto AZUCAR |          | ~        |  |  |
| Remito      |                           | 234            |                             | $\sim$ | Destino         | VARELA   |          |  |  |
| Bultos      |                           | 45             |                             |        | Contenedor      | AAA      |          |  |  |
| Importado   | ır                        | HILTON         |                             |        | Vto:            | 10-06-20 |          |  |  |
|             |                           |                |                             |        |                 |          |          |  |  |
|             |                           |                |                             |        |                 |          |          |  |  |
| Observa     | entrada1                  | 10900          | )                           |        | ×               |          | <u>^</u> |  |  |
| – Entrada – |                           | El pe          | eso no puede estar en 0.    |        |                 |          |          |  |  |
| Operador    | Luciano                   |                |                             |        | ОК              | Bruto    |          |  |  |
| Chofer      | GOMEZ                     |                | cilorei                     |        |                 | Tara     |          |  |  |
| Fecha       | 09/06/2019 16:15:35       |                | Fecha                       |        |                 | Neto     |          |  |  |
| Peso        | 10640                     |                | Peso 0                      |        |                 | Neto     |          |  |  |
|             |                           |                | Aceptar                     |        | Cancelar        |          |          |  |  |
| Copias: 2   | Recuerde que puede imprim | ir el tique de | esde la consulta de tiques. |        |                 |          |          |  |  |

El programa no permite realizar ninguna operación con "Peso 0" revisar que en la plataforma este un camión.

| 💿 Pesada F  | Final                             |                  |                   |                    |          |        |              | ×     |
|-------------|-----------------------------------|------------------|-------------------|--------------------|----------|--------|--------------|-------|
| Camion 4    | nion 🕮AA 111 AA;ARG AA 222 AA;ARG |                  |                   |                    |          |        |              |       |
| Empresa     | P                                 | ALOMINO          |                   | Producto           |          |        | ELECTRICIDAD | ×     |
|             |                                   |                  |                   |                    |          |        |              |       |
|             |                                   |                  |                   |                    |          |        |              |       |
|             |                                   | Impresión        |                   |                    |          |        |              |       |
|             |                                   |                  | Pes               | o Actual 88579     |          |        |              |       |
| Observa     |                                   |                  |                   |                    |          |        |              | ~     |
| - Entrada - |                                   | Imprir           | 20                | No Imprime         |          | ancela |              |       |
| Operador    | OPERADOR                          |                  |                   | No implime         |          | ancela | Bruto        | 88579 |
| Chofer      | PALOMINO                          |                  | Chofer            | PALOMINO           |          | ~      | Tara         | /397  |
| Fecha       | 10/8/2017 15:42:30                |                  | Fecha             | 10/8/2017 15:48:15 |          |        | lata         | 4337  |
| Peso        | 4397                              |                  | Peso              | 88579              |          |        | Neto         | 84182 |
|             |                                   |                  |                   |                    |          |        |              | Carga |
|             |                                   |                  | Aceptar           |                    | Cancelar |        |              |       |
| Copias: 3   | Recuerde que puede imprimir e     | l tique desde la | consulta de tique | s.                 |          |        |              |       |

Peso actual: Toma el peso de la plataforma. Muestra el peso capturado.

**Imprime**: Depende de la cantidad de copias que esté configurada. Imprime hasta 3 tickets por hoja dependiendo de la cantidad de **"Auxiliares"** 

#### El programa imprime en la impresora predeterminada de Windows.

| 10900                                                                   | ×  |
|-------------------------------------------------------------------------|----|
| Prepare la impresora con papel suficiente.<br>Se va a imprimir 1 copia. |    |
|                                                                         | ОК |

Al presionar Ok, imprime el ticket y guarda la operación en el resumen general. El programa imprime en la impresora predeterminada de Windows.

No imprime: Guarda la operación sin imprimir.

Cancela: Cancela el movimiento sin guardar.

| Ticket Salida                    | Emitido: 5/9/2018 09:05:51 | Nro.2 |
|----------------------------------|----------------------------|-------|
| LICENCIA DE PRUEBA NO VALIDA PAR | A USO COMERCIAL            |       |

| Original - Original - Original - Original - Original - Original - Original - Original - Original | al - Original - Original - Original | l - Original - Original - Original - Origina | l - Original - Original - Original - Original - |
|--------------------------------------------------------------------------------------------------|-------------------------------------|----------------------------------------------|-------------------------------------------------|
| Entro: 5/9/2018 08:53:28                                                                         | Sali                                | o:5/9/2018 09:05:45                          |                                                 |
| Chasis: AAA 222;ARG                                                                              | Acoplad                             | o:                                           |                                                 |
| Empresa: MORETTI                                                                                 | Product                             | o: BALANZA                                   |                                                 |
| Operador: SUPERVISOR                                                                             | Chofe                               | er: PALOMINO                                 |                                                 |
| BI                                                                                               | RUTO: 9447                          | ′0 Kg.                                       |                                                 |
|                                                                                                  | TARA: 602                           | 22 Kg.                                       | CARGA                                           |
| 1                                                                                                | NETO: 8844                          | l8 Kg.                                       |                                                 |

Original - Original - Original -

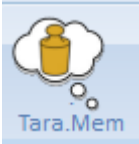

**Tara memorizada**: Al hacer click aquí, aparece la siguiente imagen:

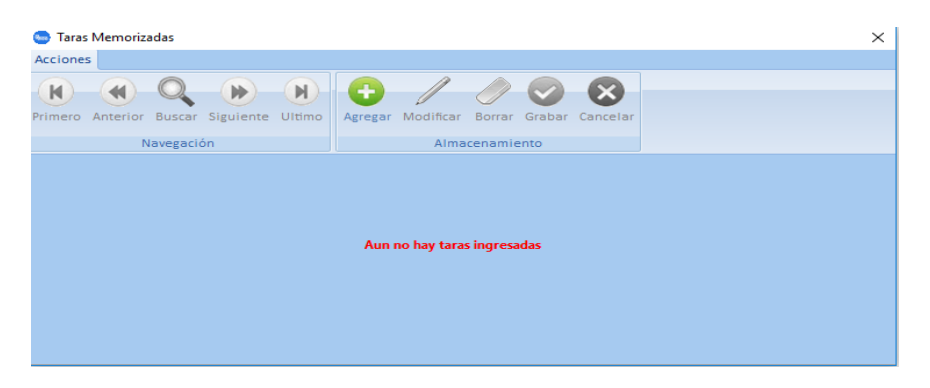

Para agregar una tara memorizada, subir el camión a la balanza y hacer clic en "**Agregar**" y aparece la siguiente pantalla:

| 😁 Taras Memorizadas                      | ×                                        |
|------------------------------------------|------------------------------------------|
| Acciones                                 |                                          |
|                                          | ① / / ⊘ ⊗ ⊗                              |
| Primero Anterior Buscar Siguiente Ultimo | Agregar Modificar Borrar Grabar Cancelar |
| Navegación                               | Almacenamiento                           |
| Id                                       | 0                                        |
| Chasis                                   | tw ARG ∽                                 |
| Acoplado                                 | ard → Arg →                              |
| Operador                                 | OPERADOR                                 |
| Fecha                                    |                                          |
| Peso                                     | 0 Pesar                                  |
|                                          |                                          |
|                                          |                                          |

Luego de cargar la/s patentes, apretar "**Pesar**", muestra el peso actual y luego apretar "Grabar" para guardar. Allí aparece la fecha y hora.

#### Realizar una operación con "Tara Memorizada" "Camión Entra"

| 🕒 ¿Cuál | Camion?                      | ×     |
|---------|------------------------------|-------|
|         | Usa Tara Memorizada indicada | ~     |
| Chasis  | +™ ARG → Acoplado            | NRG ~ |
|         | Aceptar                      |       |

#### Habilitar **"Usa Tara Memorizada Indicada"** buscar el camión de la lista **El Peso tiene que ser mayor al que está grabado previamente**

| 🕒 ¿Cuál | l Camion?                                  | ×   |
|---------|--------------------------------------------|-----|
|         | ✓ Usa Tara Memorizada indicada LJA 099;ARG | ~   |
| Chasis  | +™ ARG ∨ Acoplado +M ARG                   | G ~ |
|         | Aceptar                                    |     |

| 💩 Pesada I  | Final        |            |            |       | ×               |
|-------------|--------------|------------|------------|-------|-----------------|
| Camion      | ─LJA 099;ARG |            |            |       | ~               |
| Empresa     | 1            |            | ✓ Producto |       | ~               |
|             |              |            |            |       |                 |
|             |              |            |            |       |                 |
|             |              |            |            |       |                 |
|             |              |            |            |       |                 |
|             |              |            |            |       |                 |
| - Entrada - |              | Salida     |            |       |                 |
| Operador    | SUPERVISOR   | Operador S | UPERVISOR  | Bruto |                 |
| Chofer      | ~            |            |            | Tara  | 11812           |
| Fecha       |              |            |            | Neto  |                 |
| Peso        | 0            | Peso 1     | 1812       |       | Descerez        |
|             |              | Aceptar    | Cancelar   |       | Tara Memorizada |

Cargar todos los datos y seguir la operatoria normal

| 🍉 Pesada F | Final                         |                      |                 |                 |          |         |         | ×               |
|------------|-------------------------------|----------------------|-----------------|-----------------|----------|---------|---------|-----------------|
| Camion     | −LJA 099;ARG                  |                      |                 |                 |          |         |         | ~               |
| Empresa    | Ν                             | MORETTI              |                 | ~ Producto      |          |         | BALANZA | ~               |
|            | _                             |                      |                 |                 |          |         |         |                 |
|            |                               |                      |                 |                 |          |         |         |                 |
|            |                               |                      |                 |                 |          |         |         |                 |
|            |                               | Impresión            |                 |                 |          |         |         |                 |
|            |                               |                      | Pes             | so Actual 94403 |          |         |         |                 |
|            |                               |                      |                 |                 |          |         |         |                 |
|            |                               |                      |                 |                 |          |         |         |                 |
| Entrada    | SUPERVISOR                    | Imprime              |                 | No Imprime      |          | Cancela |         |                 |
| Chofer     | PALOMINO                      | ~                    |                 |                 |          |         | Bruto   | 94403           |
| Fecha      | 5/9/2018 09:28:25             |                      |                 |                 |          |         | Tara    | 11812           |
| Peso       | 94403                         |                      | Peso            | 11812           |          |         | Neto    | 82591           |
|            |                               |                      |                 |                 |          |         |         | Descarga        |
|            |                               |                      | Aceptar         |                 | Cancelar |         |         | Tara Memorizada |
| Copias: 1  | Recuerde que puede imprimir e | el tique desde la co | nsulta de tique | es.             |          |         |         |                 |

Peso actual: Toma el peso de la plataforma. Muestra el peso capturado.

**Imprime**: Depende de la cantidad de copias que esté configurada. Imprime hasta 3 tickets por hoja dependiendo de la cantidad de **"Auxiliares"** 

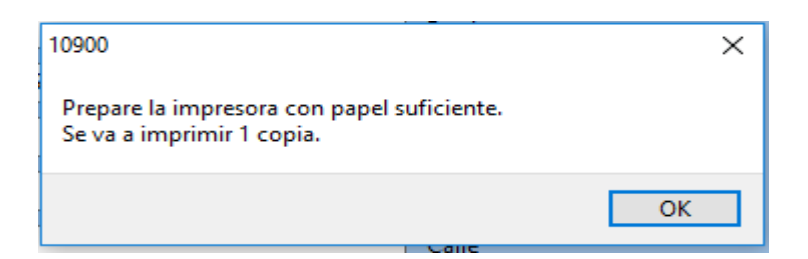

Al presionar Ok, imprime el ticket y guarda la operación en el resumen general.

#### El programa imprime en la impresora predeterminada de Windows.

No imprime: Guarda la operación sin imprimir.

Cancela: Cancela el movimiento sin guardar.

| Ticket Salida<br>LICENCIA DE PRUEBA NO V                                                                       | Emitido: 5/9/2018 (<br>ALIDA PARA USO COMERCIA                                                                                                    | 09:29:40<br>L                                                              | Nro.4                                                            |
|----------------------------------------------------------------------------------------------------|----------------------------------------------------------------------------------------------------|----------------------------------------------------------------------------|------------------------------------------------------------------|
| Original - Original - Original - Original - Original - Criginal - C                                            | Driginal - Original - Original - Original - Original - Ori                                                                                                    | ginal - Original - Original - Original - Origina<br>Salio: 5/9/2018 09:28: | l - Original - Original - Original - Original - Original -<br>25 |
| Chasis: LJA 099;ARG                                                                                            |                                                                                                    | Acoplado:                                                                  |                                                                  |
| Empresa: MORETTI                                                                                               |                                                                                                    | Producto: BALANZA                                                          |                                                                  |
| Operador: SUPERVISOR                                                                                           |                                                                                                    | Chofer: PALOMINO                                                           |                                                                  |
|                                                                                                    | BRUTO:<br>TARA MEMORIZADA:<br>NETO:                                                                                                    | 94403 Kg.<br>11812 Kg.<br>82591 Kg.                                        | DESCARGA                                                         |
| Original - Original - Original - Original - Original - O<br>Nro.Serie:0<br>Balanzas y sistemas de pesaje info@ | Original - Original - Origin | ginal - Original - Original - Original - Origina<br>-4400 Líneas Rotativas | l - Original - Original - Original - Original - Original -       |

#### Salida con "Tara Memorizada"

#### El Peso debe mayor al que está grabado previamente

Aparece la siguiente pantalla. En la parte superior derecha, aparece un menú desplegable allí debemos buscar el camión al cual le queremos dar la salida. El programa trae la información de la Tara memorizada de esa Patente.

#### Buscar el camión

| Pesada P | inai        |          |            |          |       | ^     |
|----------|-------------|----------|------------|----------|-------|-------|
| Camion   | LJA 099;ARG |          |            |          |       | ~     |
| Empresa  |             |          | ~ Producto |          |       | ~     |
|          |             |          |            |          |       |       |
|          |             |          |            |          |       |       |
|          |             |          |            |          |       |       |
|          |             |          |            |          |       |       |
|          |             |          |            |          |       |       |
|          |             |          |            |          |       |       |
|          |             |          |            |          |       |       |
| Operador | SUPERVISOR  | Operador | SUPERVISOR |          | Pruto |       |
|          |             | Chofer   |            | ~        | Tara  | 11912 |
|          |             | Fecha    |            |          | Noto  | 11012 |
| Peso     | 11812       | Peso     | 0          |          | Neto  |       |
|          |             |          |            |          |       |       |
|          |             | Aceptar  |            | Cancelar |       |       |

Cargar todos los datos solicitados "Empresa, Producto, etc." y seguir la operatoria normal

**Peso actual:** Toma el peso de la plataforma. Muestra el peso capturado.

**Imprime**: Depende de la cantidad de copias que esté configurada.

#### El programa imprime en la impresora predeterminada de Windows.

| 10900                                                                   | ×  |
|-------------------------------------------------------------------------|----|
| Prepare la impresora con papel suficiente.<br>Se va a imprimir 1 copia. |    |
|                                                                         | ОК |

Al presionar Ok, imprime el ticket y guarda la operación en el resumen general.

No imprime: Guarda la operación sin imprimir.

Cancela: Cancela el movimiento sin guardar.

| Ticket Salida<br>LICENCIA DE PRUEBA NO VA                                                                         | Emitido: 5/9/2018 0                                                                                | 9:34:53<br>L                                                               | Nro.5                                                    |
|----------------------------------------------------------------------------------------------------|----------------------------------------------------------------------------------------------------|----------------------------------------------------------------------------|----------------------------------------------------------|
| Original - Original - Original - Original - Original - Ori                                                        | iginal - Original - Original - Original - Original - Ori                                           | inal - Original - Original - Original - Original                           | - Original - Original - Original - Original - Original - |
| Entro: 5/9/2018 09:34:43                                                                                          |                                                                                                    | Salio: 5/9/2018 09:34:4                                                    | 3                                                        |
| Chasis: LJA 099;ARG                                                                                               |                                                                                                    | Acoplado:                                                                  |                                                          |
| Empresa: MORETTI                                                                                                  | I                                                                                                  | Producto: BALANZA                                                          |                                                          |
| Operador: SUPERVISOR                                                                                              |                                                                                                    | Chofer: PALOMINO                                                           |                                                          |
|                                                                                                    | BRUTO:                                                                                             | 83605 Kg.                                                                  |                                                          |
|                                                                                                    | TARA MEMORIZADA:                                                                                   | 11812 Kg.                                                                  | CARGA                                                    |
|                                                                                                    | NETO:                                                                                              | 71793 Kg.                                                                  |                                                          |
| Original - Original - Original - Original - Original - Ori<br>Nro.Serie:0<br>Balanzas v sistemas de pesaje info@r | iginal - Original - Original - Original - Original - Orig<br>norettiservicios.com.ar (54)(11) 5670 | inal - Original - Original - Original - Original<br>-4400 Líneas Rotativas | - Original - Original - Original - Original - Original - |

#### Nueva Clave

| Nva.Clave    |                  |
|--------------|------------------|
| Cambia Clave |                  |
| Clave        |                  |
| Confirma     | ar               |
|              | Aceptar Cancelar |

Esta función cambia la clave actual del supervisor

# **Reset**: Presionando este botón borra el total de las pesadas. SÓLO EN VERSIONES NUEVAS!!!!!!! VERSION 381 EN ADELANTE

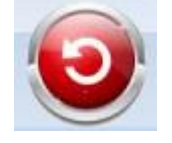

Para realizar el borrado, le pide una clave dinámica, para eso llamar a Moretti Servicios y solicitar la misma. Luego de ingresar la clave y apretar "Aceptar",

| 🥌 Ingrese la clave                                                                                                    |                                                                                                | —                                                  |           | $\times$ |                                                                                                    |
|----------------------------------------------------------------------------------------------------|------------------------------------------------------------------------------------------------|----------------------------------------------------|-----------|----------|----------------------------------------------------------------------------------------------------|
|                                                                                                    | 0842                                                                                           |                                                    |           |          |                                                                                                    |
|                                                                                                    | Clave Aceptar                                                                                  |                                                    |           |          |                                                                                                    |
| 1000 Version 1.6 Periodes 9 Construction 38     Operaciones Informers: Configuración Avads     Terrero de la configuración avads     Terrero de la configuración avads     Terrero de la configuración avads |                                                                                                |                                                    |           |          | - 0 ×                                                                                                    |
| Namui Chan                                                                                                    | Licensis<br>LICENCIA DE PRUEBA NO VALID<br>BALANZA<br>Puesta s cero<br>Clave de Say<br>Panados | DA PARA USO COMERC                                 | IAL       |          |                                                                                                    |
|                                                                                                    | Acqua                                                                                          | -                                                  |           |          |                                                                                                    |
| # P © 🧁 🔚 🛍 🛋                                                                                                    | 9 🛛 😸                                                                                          | Balanzas y sistemas<br>info©morettiservicios.com.a | de pesaje |          | (54)(11) 5570-4400 Lineas Rotativas<br>(54)(11) 5570-4400 Lineas Rotativas<br>(54)(11) 5570-4400 Lineas Rotativas<br>(54)(11) 5570-4400 Lineas Rotativas |

Manual Soft 10900

Allí seleccionamos que necesitamos borrar **Clave de supervisor** (solo queda la clave que viene por defecto). **O Pesadas en su totalidad. Los datos de empresas productos etc. Quedan en su totalidad** 

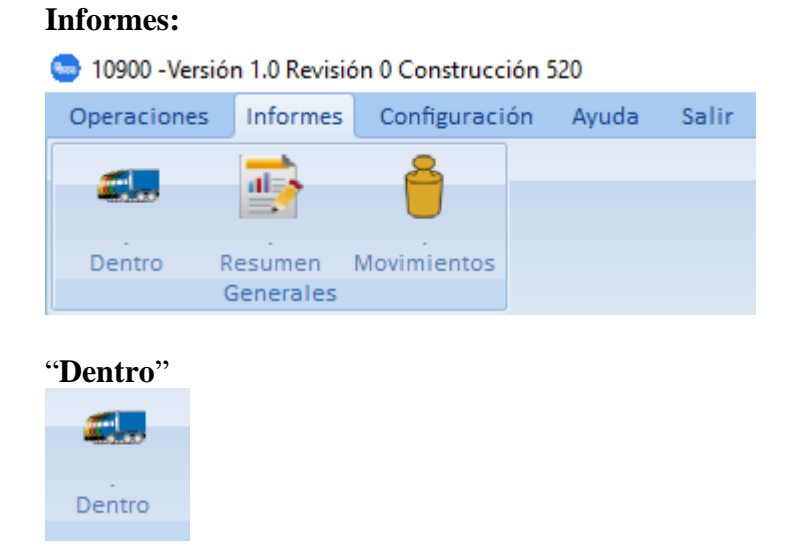

Camiones que tienen la pesada inicial, falta realizar la pesada de salida. Solo se los puede sacar realizando la pesada normalmente, no se puede eliminar de la lista de otra manera. Tener en cuenta que si el camión está "Dentro" no permite ingresar de nuevo la misma patente. Se debe dar salida al registro anterior.

|   | Ca | mie | ones que aun no se l | han retirado  |          |              |          |            |        |                    |       | × |
|---|----|-----|----------------------|---------------|----------|--------------|----------|------------|--------|--------------------|-------|---|
|   | ID |     | CHASIS               | ACOPLADO      | EMPRESA  | PRODUCTO     | CHOFER   | OPERADOR   | TICKET | FECHA              | PESO  | ^ |
| Ī |    | 2   | BBB 222;ARG          | ;ARG          | MORETTI  | BALANZAS     | BARADIT  | SUPERVISOR | 2      | 8/8/2017 17:10:26  | 65314 |   |
| - |    | 3   | BBB 222;ARG          | ;ARG          | PALOMINO | ELECTRICIDAD | JUAN     | SUPERVISOR | 3      | 8/8/2017 17:11:23  | 11872 |   |
| - |    | 4   | AA 111 AA;ARG        | AA 222 AA;ARG | PALOMINO | ELECTRICIDAD | PALOMINO | OPERADOR   | 4      | 10/8/2017 15:42:30 | 4397  |   |
|   |    |     |                      |               |          |              |          |            |        |                    |       |   |
|   |    |     |                      |               |          |              |          |            |        |                    |       | ~ |
|   |    |     |                      |               |          | Acepta       | ar       |            |        |                    |       |   |

#### "Resumen"

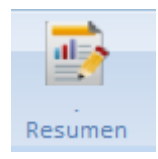

Muestra todos los movimientos realizados, además podemos emitir una copia de los tickets (Entrada y Salida), e imprimir una selección del resumen según lo solicitado "Desde – Hasta"

Muestra también el tipo de "Camión" si es Tara Memorizada, Camión Común (Entrada y Salida) o "Pesada Única" en Versiones superiores a 431

| 9 | Resumer | I           |               |          |              |          |          |                    |          |            |        | × |
|---|---------|-------------|---------------|----------|--------------|----------|----------|--------------------|----------|------------|--------|---|
|   | ID      | CHASIS      | ACOPLADO      | EMPRESA  | PRODUCTO     | TICKET_U | TICKET_E | FECHA_E            | CHOFER_E | OPERADOR_E | PESO_E | ^ |
|   | 4       |             | AA 222 AA;ARG | PALOMINO | ELECTRICIDAD | 0        | 4        | 10/8/2017 15:42:30 | PALOMINO | OPERADOR   | 4397   |   |
| ľ | 3       | BBB 222;ARG | ;ARG          | PALOMINO | ELECTRICIDAD | 0        | 3        | 8/8/2017 17:11:23  | JUAN     | SUPERVISOR | 11872  |   |
|   | 2       | BBB 222;ARG | ;ARG          | MORETTI  | BALANZAS     | 0        | 2        | 8/8/2017 17:10:26  | BARADIT  | SUPERVISOR | 65314  |   |
|   | 1       | AAA 111;ARG | ;ARG          | MORETTI  | BALANZAS     | 0        | 1        | 4/8/2017 16:18:28  | PALOMINO | SUPERVISOR | 65314  |   |
|   | ۲       |             |               |          |              |          |          |                    |          |            | >      | ~ |
|   |         |             |               |          | Imprimir     |          | Aceptar  |                    |          |            |        |   |

Para reimprimir un ticket, seleccionar la patente deseada luego, "Imprimir"

| Seleccione                                                                 | · · · ·                                 |
|----------------------------------------------------------------------------|-----------------------------------------|
| <ul> <li>Resumen</li> <li>Ticket Entrada</li> <li>Ticket Salida</li> </ul> | Fecha<br>Desde _/_/ II<br>Hasta _/_/ II |
| Copias                                                                     | s 1 💌                                   |
| Aceptar                                                                    | Cancelar                                |

Aparece esta pantalla, allí podemos seleccionar qué información necesitamos y al dar "Aceptar" se imprimirá.

Cuando se solicite la reimpresión de tickets, en la misma aparecerá la leyenda "Copia".

#### Movimientos:

| Movimientos       |                           |             |           |                          |   |   |
|-------------------|---------------------------|-------------|-----------|--------------------------|---|---|
| 🥌 Movimientos     |                           |             |           |                          |   | × |
|                   |                           |             |           |                          |   |   |
| Previa Imprime Po | if XIs                    |             |           |                          |   |   |
| Formato           |                           |             |           |                          |   |   |
|                   | Entrada<br>Desde<br>Hasta | <b>/_/_</b> |           | Salida<br>Desde<br>Hasta | Ü |   |
|                   |                           |             |           |                          |   |   |
| Balanza           | (TODAS)                   | ~           | Empresa   | (TODAS)                  | ~ |   |
| Camion            | (TODOS)                   | ~           | Operacion | (TODAS)                  | ~ |   |
| Chofer            | (TODOS)                   | ~           | Producto  | (TODOS)                  | ~ |   |
|                   |                           |             | Operador  | (TODOS)                  | ~ |   |

Podemos realizar distintas consultas, visualizarlas, exportarlas y guardarlas en formato PDF o XLS e imprimirlas. En versiones recientes cuando exportamos en Excel nos exporta los "Auxiliares" (Disponibles en versiones más nuevas superior a 431)

#### **Configuración:**

| 🝉 10900 -Versi | ión 1.0 Revisió | ón 0 Construcción  | 520             |                     |           |                |        |              |                        |          |
|----------------|-----------------|--------------------|-----------------|---------------------|-----------|----------------|--------|--------------|------------------------|----------|
| Operaciones    | Informes        | Configuración      | Ayuda           | Salir               |           |                |        |              |                        |          |
| 8              | Ĩ               |                    | 83              |                     | 25        | *              |        | 0            | <b>1</b>               | ×        |
| Operadores     | Empresas        | Productos Ch<br>Ca | oferes<br>mbios | . Paises<br>Patente | Siguiente | Auxiliare<br>T | es     | Pruebas      | Conexiones<br>Avanzada | Opciones |
|                |                 |                    |                 |                     |           |                |        |              |                        |          |
| Acciones       |                 |                    |                 |                     |           |                |        |              |                        |          |
| K              | <b>()</b>       |                    | N               | •                   |           |                |        | $\mathbf{x}$ |                        |          |
| Primero Ar     | nterior Bus     | car Siguiente      | Ultimo          | Agregar             | Modificar | Borrar 0       | Grabar | Cancelar     |                        |          |
|                | Naveg           | gación             |                 |                     | Alma      | cenamien       | to     |              |                        |          |

Estos comandos son comunes a todos los menues:

Los iconos de Navegación sirven para desplazarse y localizar el dato a modificar o borrar.

Los iconos de Almacenamiento sirven para "agregar, modificar y borrar" Siempre luego de agregar o modificar "Grabar" de esa manera se guardan los cambios o "Cancelar"

Operadores

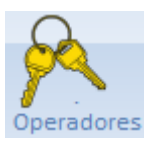

| 🔄 Operadores               |                |          |           |         |        |          | $\times$ |
|----------------------------|----------------|----------|-----------|---------|--------|----------|----------|
|                            |                | <b>A</b> | 1         |         |        |          |          |
| Primero Anterior Buscar Si | guiente Ultimo | Agregar  | Modificar | Borrar  | Grabar | Cancelar |          |
| Navegación                 |                |          | Alma      | cenamie | ento   |          |          |
|                            | ld 0           |          |           |         |        |          |          |
|                            | Nombre         |          |           |         |        | 7        |          |
|                            |                |          |           |         |        | _        |          |
|                            | 🗹 Cambia Clave | 2        |           |         |        |          |          |
|                            | Clave          |          |           |         |        |          |          |
|                            | Confirmar      |          |           |         |        |          |          |
|                            |                |          |           |         |        |          | <br>     |

Desde aquí podemos agregar, modificar o eliminar operadores, luego de agregar o modificar presionar "**Grabar**" para salvar cambios!

#### "Empresas"

| Empresas | ;            |               |        |              |           |         |        |          |  |   |
|----------|--------------|---------------|--------|--------------|-----------|---------|--------|----------|--|---|
| Sempre   | sas          |               |        |              |           |         |        |          |  | × |
| Acciones | 5            |               |        |              |           |         |        |          |  |   |
| Primero  | Anterior Bus | car Siguiente | Ultimo | G<br>Agregar | Modificar | Borrar  | Grabar | Cancelar |  |   |
|          | Naveg        | ación         |        |              | Alma      | cenamie | ento   |          |  |   |
|          | Id           | 1             |        |              |           |         |        |          |  |   |
|          | Razon        | MORETTI       |        |              |           |         |        |          |  |   |
|          |              |               |        |              |           |         |        |          |  |   |

Desde aquí ingresamos, modificamos o eliminamos las empresas. Además podemos utilizar el comando "Buscar", al posicionarse en la columna podemos ordenar alfabética o numéricamente en orden ascendente o descendente. También se guardan a medida que vamos ingresando las mismas cuando realizamos las pesadas. Luego de realizar cambios "**Grabar**", para salvar cambios.

#### **Productos**

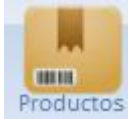

| Productos                               |                                              |   |
|-----------------------------------------|----------------------------------------------|---|
| S Productos                             |                                              | × |
|                                         | ) 🕒 🥖 🧷 🚫                                    |   |
| Primero Anterior Buscar Siguiente Ultim | imo Agregar Modificar Borrar Grabar Cancelar |   |
| Navegación                              | Almacenamiento                               |   |
| ld                                      | 1                                            |   |
| Descripcion                             | BALANZA                                      |   |
|                                         |                                              |   |

Desde aquí ingresamos, modificamos o eliminamos los productos. Además podemos utilizar el comando "Buscar", al posicionarse en la columna podemos ordenar alfabética o numéricamente en orden ascendente o descendente. También se guardan a medida que vamos ingresando los mismos cuando realizamos las pesadas. Luego de realizar cambios "**Grabar**", para salvar cambios.

#### Choferes

| Choferes                              |            |           |        |        |           |   |   |
|---------------------------------------|------------|-----------|--------|--------|-----------|---|---|
| 🔄 Choferes                            |            |           |        |        |           | 2 | × |
|                                       |            | 1         |        |        | $\otimes$ |   |   |
| Primero Anterior Buscar Siguiente Ult | mo Agregar | Modificar | Borrar | Grabar | Cancelar  |   |   |
| Navegación                            |            | Almace    | enamie | nto    |           |   |   |
| ld                                    | 1          |           |        |        |           |   |   |
| Apellido                              | PALOMINO   |           |        |        |           |   |   |
|                                       |            |           |        |        |           |   |   |

Desde aquí ingresamos, modificamos o eliminamos los choferes. Además podemos utilizar el comando "Buscar", al posicionarse en la columna podemos ordenar alfabética o numéricamente en orden ascendente o descendente. También se guardan a medida que vamos ingresando los mismos cuando realizamos las pesadas. Luego de realizar cambios "**Grabar**", para salvar cambios.

#### **Patentes:**

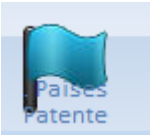

| Paises  | para Paten | tes      |           |        |           |             |         |        |              |  | × |
|---------|------------|----------|-----------|--------|-----------|-------------|---------|--------|--------------|--|---|
| K       |            | Q        |           | N      | •         |             |         |        | $\mathbf{x}$ |  |   |
| Primero | Anterior   | Buscar   | Siguiente | Ultimo | Agregar   | Modificar   | Borrar  | Grabar | Cancelar     |  |   |
|         | Na         | avegació | ón        |        |           | Alma        | cenamie | ento   |              |  |   |
|         |            |          |           |        |           |             |         |        |              |  |   |
|         |            |          |           |        |           |             |         |        |              |  |   |
|         |            |          |           |        |           | 1           |         |        |              |  |   |
|         |            |          |           | 10     |           | 1           |         |        |              |  |   |
|         |            |          |           | De     | scripcion | ARG         |         |        |              |  |   |
|         |            |          |           |        | Usa Forma | ato de Merc | osur    |        |              |  |   |
|         |            |          |           |        |           |             |         |        |              |  |   |

Normalmente se usan los que figuran en la lista de Países Limítrofes.

#### Siguiente:

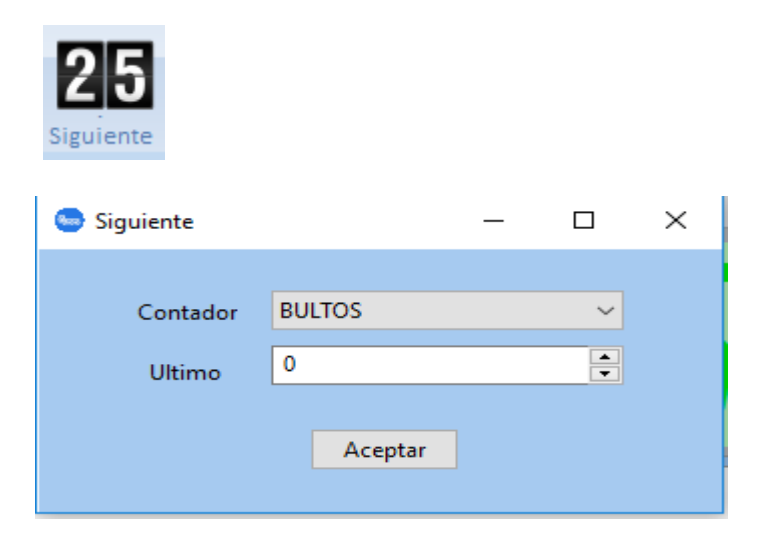

Desde aquí se restablecen los distintos contadores o se modifica el valor de comienzo de los mismos:

"Bultos" "Entrada" "Salida" "Única" "Unificada" Según lo que se utiliza

#### "Auxiliares"

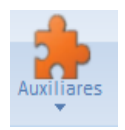

Solo se puede modificar, si están configurados en modo "lista editable" o en "selección"

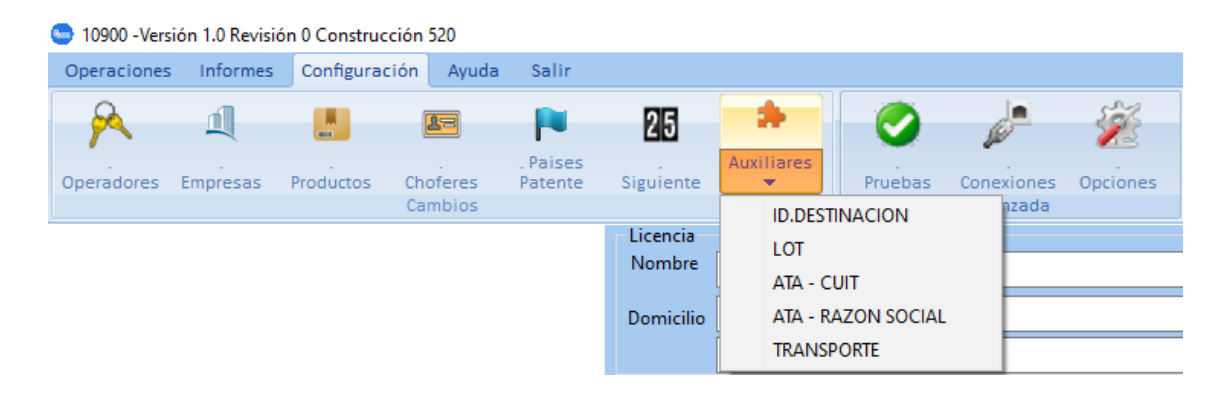

En este menú. Agregamos, modificamos y eliminamos los siguientes valores de la selección a utilizar.

Cuando realizamos las operaciones de entrada de un camión aparece/n los Auxiliares en donde tenemos "Valor Selección" y utilizamos el valor que necesitamos

| S ID. BULTOS                          |                                               | × |
|---------------------------------------|-----------------------------------------------|---|
| Primero Anterior Buscar Siguiente Ult | aimo Agregar Modificar Borrar Grabar Cancelar |   |
| Navegación                            | Almacenamiento                                |   |
| ld                                    | 1                                             |   |
| Descripcion                           | 10 BULTOS                                     |   |
|                                       |                                               |   |

| Pesada Inicial                      |                                       |        |                    |                                     |      |
|-------------------------------------|---------------------------------------|--------|--------------------|-------------------------------------|------|
| Chasis                              | AAA 111                               | ARG ~  | Acoplado           | AF                                  | RG ~ |
| Empresa                             |                                       | ~      | Producto           |                                     | ~    |
| Operador                            | SUPERVISOR                            |        | Chofer             |                                     | ~    |
| ld.destinacion                      |                                       | ~      | Lot                |                                     | ~    |
| Ata - Cuit                          |                                       | ~      | Ata - Razon Social |                                     | ~    |
| Transporte                          |                                       | ~      | Chof Tipo Doc      |                                     | ~    |
| Chof Nro. Documento                 |                                       | ~      | Chof Nacionalidad  |                                     | ~    |
| Id Del Contenedor Y/o Bultos        |                                       | ~      | ld. Bultos         |                                     | ~    |
| Observa                             |                                       |        |                    | 10 BULTOS<br>20 BULTOS<br>50 BULTOS |      |
|                                     | Aceptar                               |        | Cancelar           |                                     |      |
| Copias: 0 Recuerde que puede imprim | ir el ticket desde la consulta de tic | :kets. |                    |                                     |      |

#### "Pruebas"

| Prue        | ebas         |        |        |                                                                                                 |
|-------------|--------------|--------|--------|-------------------------------------------------------------------------------------------------|
| Pruebas     |              |        |        |                                                                                                 |
| Balanza     | W180 T       |        | ~      | Hexadecimal Irama                                                                               |
| Puerto      | 6            |        |        | TX1 3A 30120102210500000CRLF<br>STX1 3A 30120102210500000CRLF<br>STX1 3A 301201022105000000CRLF |
| Velocidad   | 9600         |        | ```    | STX   3A   30   20   022105000000CRLF<br>STX   3A   30   20   022105000000CRLF                  |
| Formato     | 7e ~         | Parada | 2 \    | STK   3A   30   20   022105000000CRLF                                                           |
|             | Ultimo Peso  | 22105  |        | 5TX   3A   30   20   022105000000CRLF<br>5TX   3A   30   20   022105000000CRLF                  |
|             | Ultima Tara  | 0      |        |                                                                                                 |
| Auditar Cor | nunicaciones |        |        |                                                                                                 |
|             |              |        | Probar |                                                                                                 |

Esto se utiliza para determinar desde que indicador está recibiendo datos y en que puerto está recibiendo la información! Esto lo utiliza servicio técnico antes de configurar los puertos y el indicador instalado. En algunos casos sirve, dado que, están bloqueadas las propiedades del sistema de la PC y no nos permite visualizar en qué puerto está conectada la balanza

| Conexiones                            |                                               |   |
|---------------------------------------|-----------------------------------------------|---|
| 🕒 Configuracion de Comunicaciones     |                                               | × |
| Acciones                              |                                               |   |
|                                       |                                               |   |
| Primero Anterior Buscar Siguiente Ult | timo Agregar Modificar Borrar Grabar Cancelar |   |
| Navegación                            | Almacenamiento                                |   |
| Id                                    | 1 Habilitada                                  |   |
| Balanza                               | W180 T 🗸                                      |   |
| En PC                                 | STE0023 Puerto 4                              |   |
|                                       |                                               |   |
| Velocidad                             | 9600 ~                                        |   |
| Formato                               | 7e V Parada 2 V                               |   |
| Nro Serie                             | 24                                            |   |

#### "Conexiones"

Se recomienda una vez configurado el sistema por el servicio técnico, no modificar ningún valor, dado que no podría funcionar.

Aquí se configuran los parámetros de comunicación de las balanzas conectadas al sistema. Velocidad de transmisión, tipo de Balanza, número de Serie, etc.

#### "Opciones"

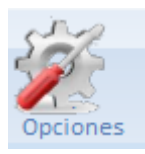

Allí encontraremos 4 (cuatro) solapas **General, Pesaje, Ticket, Auxiliares.** 

| General:                                              |   |  |  |  |  |
|-------------------------------------------------------|---|--|--|--|--|
| S Opciones                                            | × |  |  |  |  |
| Acciones                                              |   |  |  |  |  |
|                                                       |   |  |  |  |  |
|                                                       |   |  |  |  |  |
| Modificar Grabar Cancelar                             |   |  |  |  |  |
| Almacenamiento                                        |   |  |  |  |  |
| General Pesaje Ticket Auxiliares                      |   |  |  |  |  |
| 🗌 Auditar Comunicaciones 🛛 Guardar auditoria (dias) 1 |   |  |  |  |  |
| Modo Bulto                                            |   |  |  |  |  |
| 🗸 Modo Demo                                           |   |  |  |  |  |
| Operador puede agregar Usuarios                       |   |  |  |  |  |
| Permite imprimir tique no fiscal                      |   |  |  |  |  |
|                                                       |   |  |  |  |  |
|                                                       |   |  |  |  |  |
|                                                       |   |  |  |  |  |
|                                                       |   |  |  |  |  |
|                                                       |   |  |  |  |  |
|                                                       |   |  |  |  |  |

**"Auditar Comunicaciones"**: Esta opción sirve para realizar un archivo en donde se puede visualizar un historial de las fallas de comunicación (ERR COM). Sólo de acceso por el Servicio Técnico.

En construcción 475 en adelante podemos determinar la cantidad de días que queremos que se guarde la información y luego reinicia la captura de datos.

**"Guardar auditoría (días)"**: Aquí se le asigna la cantidad de días que queremos que guarde los datos en el archivo, así evitamos generar un archivo muy pesado, automáticamente se va sobrescribiendo.

**"Modo Bulto"**: Se activa según la versión del programa, no está disponible en versión estándar.

**"Modo Demo":** Todos los sistemas arrancan en "Modo Demo", eso es útil para que el cliente puede hacer diferentes pruebas antes de iniciar en Modo Balanza. Solo se puede sacar de este modo con una clave dinámica (solicitar a Moretti Servicios) o con la presencia de un técnico autorizado.

| 😒 Ingrese la clave | _  | $\times$ |
|--------------------|----|----------|
| 087                | 1  |          |
| Clave              |    |          |
| Acept              | ar |          |

"Operador puede agregar Usuarios: No disponible.

"Permite imprimir ticket no fiscal": No disponible.

#### Pesaje:

| Upciones                | ×                |
|-------------------------|------------------|
| Acciones                |                  |
|                         |                  |
|                         |                  |
| Modificar Grabar Cance  | elar             |
| Almacenamiento          |                  |
| General Pesaje Ticket   | Auviliares       |
| General Course Treket   | Advinue S        |
| Peso Inestable Valido   | Tolerancia 100 🜲 |
| Permitir grabar en me   | odo demo         |
| 🗹 Permitir pesada unica | 3                |
| Pesar por ejes          |                  |
| Modo                    | Tolerancia       |
| Exclusivo               | O Reglamentaria  |
| Gradual                 |                  |
| Grupal                  | O Supervisor     |
|                         |                  |
|                         |                  |
|                         |                  |
|                         |                  |
|                         |                  |

**"Peso Inestable Válido"** Tolerancia: este es un valor que se le asigna en kilos hasta donde se puede pesar con inestabilidad. Si supera ese valor no pesa.

**"Permitir grabar en modo demo"** Esta función sirve para realizar pruebas antes de habilitar en modo balanza.

**"Permitir pesada única"** Esta función sirve para hacer una sola pesada, y no queda pendiente de salida el camión (o sea camión dentro) pero si figura en el resumen general, la misma se diferencia en la columna "Tipo" con la letra "U"

"Pesar por ejes" No disponible en versión estándar!

#### Ticket:

Nota: Imprime en impresora predeterminada de Windows, por defecto imprime en formato A4 posición vertical

| 😔 Opciones                                                                                                    |                                                                                                    |        |                       | ×                              |  |  |  |  |  |  |
|----------------------------------------------------------------------------------------------------|----------------------------------------------------------------------------------------------------|--------|-----------------------|--------------------------------|--|--|--|--|--|--|
| Acciones                                                                                                    |                                                                                                    |        |                       |                                |  |  |  |  |  |  |
|                                                                                                    |                                                                                                    |        |                       |                                |  |  |  |  |  |  |
| Madificar Crabar Can                                                                                              |                                                                                                    |        |                       |                                |  |  |  |  |  |  |
| Modifical Grabal can                                                                                              | Modificar Grabar Cancelar                                                                                             |        |                       |                                |  |  |  |  |  |  |
| Almacenamiento                                                                                                    |                                                                                                    |        |                       |                                |  |  |  |  |  |  |
| General Pesaje Tick                                                                                               | et Auxiliares                                                                                                    |        |                       |                                |  |  |  |  |  |  |
| Copias<br>Entrada 1 •<br>Salida 1 •<br>Numeracion<br>Unificada<br>Mostrar<br>Bultos<br>Entrada<br>Salida<br>Unica | Formato<br>Aplicado a (GE<br>Area<br>Titulo<br>Licencia<br>Datos<br>Pesos<br>Observacion<br>Calibracion<br>Publicidad | NERAL) | ormato Inter<br>Arial | no V Negrita Italica Subrayada |  |  |  |  |  |  |

#### **Copias:**

Desde aquí se configuran la cantidad de impresiones que utilicen, dependiendo de la cantidad de "Auxiliares" se pueden imprimir hasta 3 tickets por hoja.

#### Numeración:

Aquí se configura cómo será el incremento de los contadores, según lo que esté habilitado.

Bultos: No disponible en versión estándar

#### Formato:

Aquí podemos varias los distintos tamaños de letras y tipos de las mismas, dependiendo de la tipografía que tengamos cargadas en la PC. Tener en cuenta que al cambiar el formato se pueden perder dígitos, dado que el campo es acotado. (La configuración Estándar es utilizada normalmente sin problemas)

#### Usa formato Interno: No disponible

#### Usa Logo:

El tamaño máximo del logo es 54 x 196 pixeles y soporta los siguientes formatos: BMP, PNG y JPEG. Dependiendo de la versión, se puede imprimir un logotipo en la Licencia, se deberá habilitar en el "cuadro" y luego seleccionar la ubicación en donde se encuentra la imagen que deseamos que salga impresa.

#### "Auxiliares"

Se utilizan para aumentar la cantidad de datos en el ticket según necesidad de cada usuario.

Ejemplo Resolución 3890/2016 Administración Federal de Ingresos Brutos

| 😓 Opciones                |                        | × |  |  |  |  |  |
|---------------------------|------------------------|---|--|--|--|--|--|
| Acciones                  |                        |   |  |  |  |  |  |
|                           |                        |   |  |  |  |  |  |
| Modificar Grabar Cancelar |                        |   |  |  |  |  |  |
| Almacenamiento            |                        |   |  |  |  |  |  |
| General Pesaje Ticket Aux | dilares                |   |  |  |  |  |  |
|                           |                        |   |  |  |  |  |  |
|                           |                        |   |  |  |  |  |  |
| Campo                     |                        |   |  |  |  |  |  |
| ⊖ Auxiliar 0 ⊖ Auxiliar 1 | Habilitado Obligatorio |   |  |  |  |  |  |
| 🔿 Auxiliar 2 🔿 Auxiliar 3 | Etiqueta               |   |  |  |  |  |  |
| ◯ Auxiliar 4 ◯ Auxiliar 5 | Tipo Caja de texto 🗸   |   |  |  |  |  |  |
| ○ Auxiliar 6 ○ Auxiliar 7 | Valor                  |   |  |  |  |  |  |
| 🔿 Auxiliar 8 💿 Auxiliar 9 |                        |   |  |  |  |  |  |
|                           |                        |   |  |  |  |  |  |
|                           |                        |   |  |  |  |  |  |
|                           |                        |   |  |  |  |  |  |

Para habilitar / modificar seleccionar el lápiz, luego de efectuar cambios "Grabar" o "Cancelar".

El programa permite agregar hasta 10 campos auxiliares.

Seleccionar auxiliar, tildar en "Habilitado" y ponerle un nombre "Etiqueta" 30 caracteres máximo.

Si queremos que si o si se cargue la información tildar en "Obligatorio" (Al realizar la **"Pesada Inicial"** se puede "omitir" la carga de datos, pero al realizar la **"Pesada Final"** si o si debemos cargas los datos solicitados de lo contrario no nos permite terminar la operación, el programa le avisará qué campos debe completar.

#### En donde dice tipo existen 4 opciones.

**Caja de texto:** Escribimos los datos, sale impreso pero no quedan guardados para otra operación.

**Lista editable:** Ingresamos datos, sale impreso y los guarda para ser usado en las próximas operaciones.

**Selección:** Utilizamos solo los datos previamente cargados para esta opción, después de cargar todos los auxiliares, vamos a la pantalla principal y allí cargamos los valores a seleccionar.

**Valor predefinido:** Aquí ingresamos un valor fijo y sale impreso siempre. Por ej. Vencimiento del certificado de Verificación.

Valor: 50 caracteres máximo.

Además después de utilizar más de 5 Auxiliares, disponemos de un campo libre de 3 renglones para cargar más información.

| Pesada Inicial                                                                |            |       |          |         |  |  |
|-------------------------------------------------------------------------------|------------|-------|----------|---------|--|--|
| Chasis                                                                        | KKK 999    | ARG ~ | Acoplado | ARG ~   |  |  |
| Empresa                                                                       |            | ~     | Producto | ~       |  |  |
| Operador                                                                      | SUPERVISOR |       | Chofer   | ~       |  |  |
| Destino                                                                       |            | ~     | Dni      |         |  |  |
| Contenedor                                                                    |            |       | Ata      |         |  |  |
| Remito                                                                        |            |       | Vto:     | 09-2019 |  |  |
| Observa                                                                       |            |       |          | 0       |  |  |
|                                                                               | At         | 1     | Consulta |         |  |  |
|                                                                               | Aceptar    |       | Cancelar |         |  |  |
| Copias: 1 Recuerde que puede imprimir el ticket desde la consulta de tickets. |            |       |          |         |  |  |

#### "Ayuda"

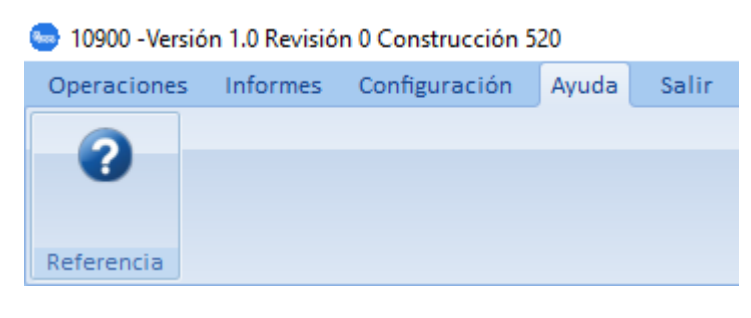

#### No disponible

"Salir"

| 🝉 10900 -Versión 1.0 Revisión 0 Construcción 520 |          |               |       |       |  |  |  |  |
|--------------------------------------------------|----------|---------------|-------|-------|--|--|--|--|
| Operaciones                                      | Informes | Configuración | Ayuda | Salir |  |  |  |  |

Al presionar aquí aparece el siguiente cartel en donde nos pregunta que queremos hacer si salir o no

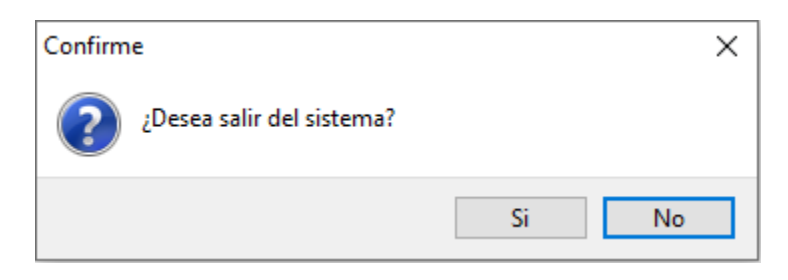

# **CONTACTATE CON NOSOTROS**

### Administración y Ventas

California 2000/2082 Piso 3° Of. 301 (C1289AAP) - CABA - Argentina (+54 11) 4103-4500 Int. 004

### Atención al Cliente

(+54 11) 4103-4500 Int. 006 mesadeayuda@moretti.com.ar

Servicio Técnico

(+54 11) 4103-4500 Int. 008 ventasdeservicios@moretti.com.ar

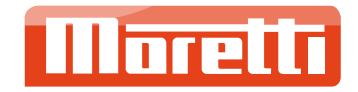